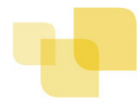

## CRÉATION D'UN COMPTE FAMILLE

- Accédez au **Portail Citoyen** via son URL.
- > Cliquez sur le bouton **Créer un compte**.

| a) - | Connectez-vous au Portail Citoyen           |                                                                | Vous n'avez pas encore de compte citoyen ?                                                                                                    |
|------|---------------------------------------------|----------------------------------------------------------------|----------------------------------------------------------------------------------------------------|
| 8    | Gu'est-ce que FranceConnect ?               | entifiant Mot de passe initialiser le ot de passe Se connecter | Pour accéder à l'ensemble des télé-services, suivre l'état d'avancement de vos demandes el<br>bénéficier d'un espace de stockage de vos documents administratifs, la création d'un<br>compte est recommandée.<br>Pour simplifier votre accès, vous pouvez créer votre compte via le service France Connect<br>qui vous permettra d'utiliser vos identifiants habituels.<br>Créer un compte |
|      | Espace facturation                          | Nous contacter                                                 | Espace famille                                                                                                    |
|      | Consultez et réglez vos factures, accédez à | Pour toutes demandes d'informations, pour                      | Votre espace famille, vos données, vos                                                                                                    |

▶ Renseignez le formulaire ci-dessous.

Votre contact

| Indiquez vos civilité,<br>nom et prénom                                                          | Civilité* Nom* Prénom*        | Mme.                                                                                                    |
|--------------------------------------------------------------------------------------------------|-------------------------------|----------------------------------------------------------------------------------------------------|
| Vos accès au Portai                                                                              |                               |                                                                                                    |
|                                                                                                  | E-mail (identifiant)*         |                                                                                                    |
| Renseignez votre<br>email et le mot de<br>passe de votre choix                                   | Mot de passe*                 | Le mot de passe doit contenir au moins 8 caractères, dont au moins 1 chiffre, 1 minuscule et 1 majuscule |
|                                                                                                  | Confirmation du mot de passe* |                                                                                                    |
| Code abonné Famil                                                                                | le                            |                                                                                                    |
| Entrez le code abonné<br>famille transmis par<br>votre collectivité                              | Code abonné                   |                                                                                                    |
| Validez les conditions<br>d'utilisation, le<br>CAPTCHA et cliquez<br>sur le bouton<br>S'inscrire |                               | J'ai lu et j'accepte les Conditions d'utilisation*                                                       |
|                                                                                                  |                               | S'inscrire                                                                                               |

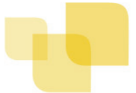

> Vous allez recevoir un email de confirmation dans votre messagerie, cliquez sur le lien d'activation.

| Portail citoyen : confirmation de création de compte<br>De: BL Citoyen <nepasrepondre@bl-citoyen.fr><br/>Reçu le 04/01/2019 à 14:20</nepasrepondre@bl-citoyen.fr> |                                                                                                    |  |  |  |  |
|----------------------------------------------------------------------------------------------------|----------------------------------------------------------------------------------------------------|--|--|--|--|
|                                                                                                    | Berger                                                                                                    |  |  |  |  |
|                                                                                                    | Bonjour M. Dgf SG,                                                                                                    |  |  |  |  |
|                                                                                                    | Pour finaliser la creation de votre compte sur le portail citoyen, veuillez confirmer votre<br>inscription en cliquant sur le bouton suivant :                                    |  |  |  |  |
|                                                                                                    | Confirmer mon inscription                                                                                                    |  |  |  |  |
|                                                                                                    | Si ce bouton ne s'affiche pas correctement, veuillez cliquer sur le lien suivant :                                                                                                |  |  |  |  |
|                                                                                                    | https://portail.berger-levrault.fr/VILLE<br>/activation?id=8452f359f5d944ed9dbb0fa0468210ea                                                                                       |  |  |  |  |
|                                                                                                    | Pour toutes informations complémentaires, vous pouvez contacter notre service au<br>02.02.02.02.02, tous les jours de 9h à 12h et de 14h à 17h                                    |  |  |  |  |
|                                                                                                    | Vous pouvez obtenir plus d'informations sur votre espace citoyens dans la rubrique "Mes<br>demandes".                                                                             |  |  |  |  |
|                                                                                                    | (Il s'agit de la zone paramétrable de l' <b>Accusé de Traitement</b> : Texte commun à l'ensemble<br>des notifications qui seront adressées <b>lors du Traitement des demandes</b> |  |  |  |  |
|                                                                                                    | Elle sera complétée ou personnalisée par l'instructeur désigné lors du traitement<br>spécifique de la demande, s'il le souhaite.)                                                 |  |  |  |  |
|                                                                                                    | Cordialement.                                                                                                    |  |  |  |  |
|                                                                                                    | Mairie de ville                                                                                                    |  |  |  |  |
|                                                                                                    | 892 rue Yves Kermen                                                                                                    |  |  |  |  |
|                                                                                                    | 92100 Boulogne-Billancourt                                                                                                    |  |  |  |  |
|                                                                                                    | http://www.berger-levrault.fr                                                                                                    |  |  |  |  |
|                                                                                                    | Ceci est un mail automatique merci de ne pas y répondre.                                                                                                    |  |  |  |  |

> Vous pouvez, à présent, accéder au Portail Citoyen avec vos identifiant et mot de passe.

Vous pouvez accéder aux Espaces Famille et Facturation si vous avez renseigné votre Code abonné Famille dans le formulaire de création de compte.

## VOUS N'AVEZ PAS VOTRE CODE ABONNÉ AU MOMENT DE LA CRÉATION DE VOTRE COMPTE ?

Vous pourrez le renseigner ultérieurement dans le menu Mon Espace Citoyen / Mes abonnements.

Cliquez sur le bouton **M'abonner**.

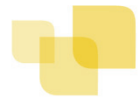

Saisissez alors votre Code Abonné puis cliquez sur le bouton Rechercher.

| Abonnement                                      |                                                                    |    | ×                                                              |
|-------------------------------------------------|--------------------------------------------------------------------|----|----------------------------------------------------------------|
| Avec une de<br>Référence situées dans une de vo | vos factures<br>s factures émise par votre colectivité             | Ou | Avec votre code abonné<br>Code transmis par votre collectivité |
| Code émission de la facture*                    | Retrouvez le code émission sur le pied de page de votre<br>facture | ]  |                                                                |
| Référence de la facture*                        | Retrouvez la référence sur votre facture                           | ]  | Code Abonné*                                                   |
| Montant de la facture*                          |                                                                    | ]  |                                                                |
| Code personnel*                                 | Saisissez le code personnel du destinataire de la facture          | ]  |                                                                |
|                                                 | Rechercher Annuler                                                 | )  | Rechercher Annuler                                             |

 Cliquez sur le bouton Rechercher. Votre abonnement apparait dans la liste de vos abonnements. Pour rendre actif cet abonnement, vous devez, à présent, vous déconnecter à l'aide du bouton
 situé en haut à droite de l'écran puis vous reconnecter.

## GÉRER VOTRE DOSSIER FAMILLE

Pour consulter l'ensemble des données de votre famille, cliquez sur le menu **Espace Famille** puis sur le bloc **Dossier Famille**.

Accueil / Espace famille / Ma famille

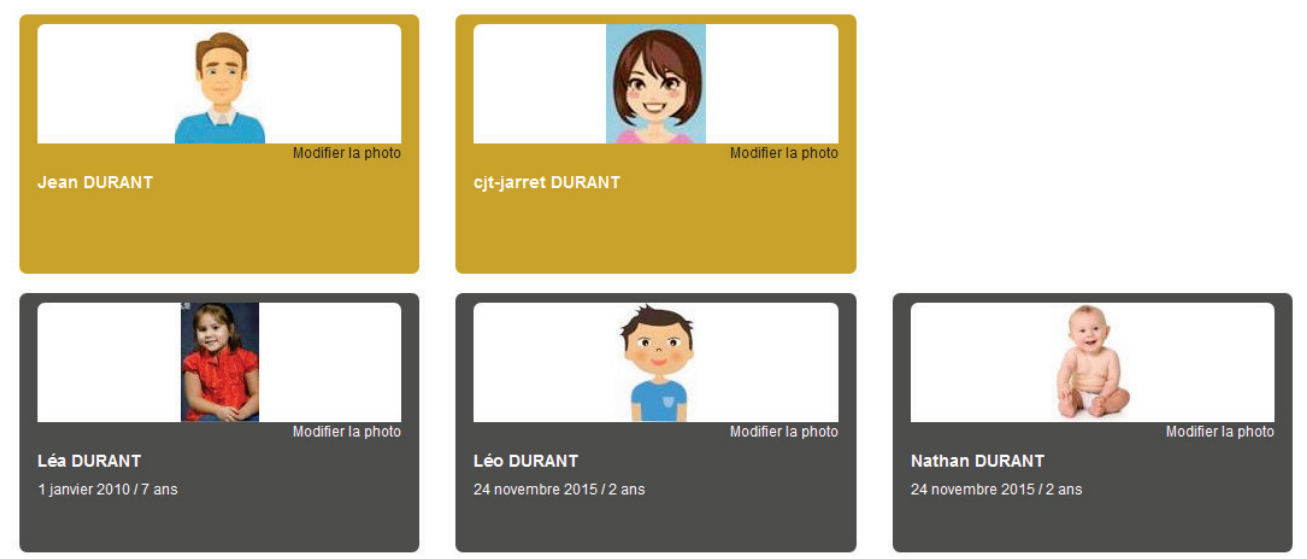

Dans cet espace, vous avez la possibilité de consulter et modifier l'ensemble des données liées aux membres de votre famille (responsables et enfants).